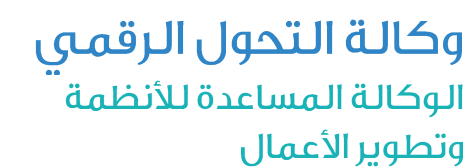

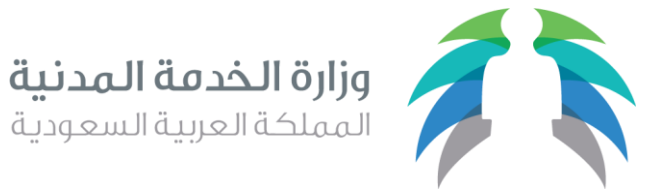

1440/08/12هـ 2019/04/17م

## بياناتي الوظيفية

# دليل المستخدم

|                                                  |                                                                     |       |                                | دليل المستخدم – بياناتي الوظيفية |
|--------------------------------------------------|---------------------------------------------------------------------|-------|--------------------------------|----------------------------------|
| وزارة الخدمة المدنية<br>المملكة العربية السعودية | وكالة التحول الرقمي - الوكالة<br>المساعدة للأنظمة وتطوير<br>الأعمال | الملك | 1440/08/12 هـ<br>(2019/04/17م) | التاريخ                          |

### الية استخدام الخدمة:

- 1. التسجيل في الخدمة أو تسجيل الدخول في حال وجود حساب مسبق
  - 2. استكمال عملية تحديث البيانات
  - استخدام الخدمات الإلكترونية
  - الاستفادة من التقارير الطبية والاحصائيات
  - متابعة طلبات المعاملات الإدارية وعمليات الموارد البشرية
    - الدعم الفني والاجرائي

## الشروط المسبقة لاستخدام الخدمة

- التسجيل في الخدمة
- ان يكون المستخدم موظف حكومي وله سجل في أنظمة وزارة الخدمة المدنية

#### مقدمة

- تسعى وزارة الخدمة المدنية الى الارتقاء بجودة البيانات وتأتي خدمة بياناتي الوظيفية لتحقق الأهداف والغايات التي تتطلع لها الوزارة وتستهدف جميع موظفي الخدمة المدنية في جميع الجهات الحكومية لذا تعد هذه الخدمة كأحد الأدوات المهمة التي قامت بها الوزارة لتحقق غاياتها في بناء قاعدة بيانات وظيفية من وينه من وياتها في بناء قاعدة بيانات وظيفية من وينه من وياتها في بناء قاعدة بيانات وظيفية من وينه من وياتها في بناء قاعدة بيانات وتأتي خدمة بيانات وتأتي خدمة بياناتي الوظيفية لتحقق الأهداف والغايات التي تتطلع لها الوزارة وتستهدف جميع موظفي الخدمة بيانات وينه من وياتها في بناء قاعدة بيانات وظيفية المن وياتها في بناء قاعدة بيانات وتأتي بيانات وياتها بيانات وظيفية التي قامت بها الوزارة لتحقق غاياتها في بناء قاعدة بيانات ولينه المنه وياتها في بناء قاعدة بيانات ولينها بيانات وياتها في بناء قاعدة بيانات ولينه بيانات ولينه لياتها في بناء قاعدة بيانات ولينه المن وياتها في بناء قاعدة بيانات ولينه لينها وياتها في بناء قاعدة بيانات ولينه بيانات ولينه وياتها في بناء قاعدة بيانات ولينه بياتها وياتها في بناء قاعدة بيانات ولينه بيانات ولينه وياتها ولياتها في بناء قاعدة بيانات ولينه بياتها وياتها في بناء قاعدة بيانات ولينه وياتها وياتها لفي بناء قاعدة بيانات ولينه وياتها وياتها في بناء قاعدة بيانات ولينه وياتها وياتها وياتها في بناء قامت بها الوزارة لتحقق غاياتها في بناء قاعدة بيانات ولينه وياتها للها وياتها وياتها وياتها وياتها وياتها وياتها وياتها وياتها وياتها وياتها وياتها وياتها وياتها وياتها وياتها وياتها وياتها وياتها وياتها وياتها وياتها وياتها وياتها وياتها وياتها وياتها وياتها وياتها وياتها وياتها وياته ما من منه وياتها وياتها وياتها وياتها وياتها وياتها وياتها وياتها وياتها وياتها وياتها وياتها وياتها وياتها وياتها وياتها وياتها وياتها وياتها وياتها وياتها وياتها وياتها وياتها وياتها وياتها وياتها وياتها وياتها وياتها وياتها وياتها وياتها وياتها وياتها وياتها وياتها وياتها وياتها وياتها وياتها وي
  - ولقد أعد هذا الدليل ليساعد على تسهيل العمل ويكون مرشداً وموضحًا للإجراءات النظامية التي يمر بها سجل الموظف المدني.
    - كما نتطلع أن يسهم ويساعد هذا الدليل في تسهيل إجراءات ومراحل عمل الطلبات وأن يكون مرجع لجميع المستخدمين

|                                                  |                                                                    |       |                                | دليل المستخدم – بياناتي الوظيفية |
|--------------------------------------------------|--------------------------------------------------------------------|-------|--------------------------------|----------------------------------|
| وزارة الخدمة المدنية<br>المملكة العربية السعودية | وكالة التحول الرقمي -الوكالة<br>المساعدة للأنظمة وتطوير<br>الأعمال | الملك | 1440/08/12 هـ<br>(2019/04/17م) | التاريخ                          |

## تسجيل الدخول إلى النظام:

يقوم المستخدم بتسجيل الدخول لبوابة الخدمات الالكترونية عبر حسابه بنظام الصلاحيات الموحد أو الدخول عبر بوابة النفاذ الوطني الموحد بحسابه الرسمي بوزارة الداخلية (أبشر) كما بالصورة.

|                                                                                                    | ه > صفحة الدخول للخدمات الالكترونية                                            | الخدمات الإلكترونية 🔥                     |
|----------------------------------------------------------------------------------------------------|--------------------------------------------------------------------------------|-------------------------------------------|
|                                                                                                    |                                                                                |                                           |
| A CONTRACT OF THE REAL PROPERTY OF THE REAL PROPERTY OF THE REAL PROPERT | طة اسم المستخدم وكلمة المرور الخاصة بحسابكم في "بوابة<br>لوزارة الخدمة المدنية | يمكنك الدخول بواس<br>الخدمات الالكترونية" |
|                                                                                                    | رقم الهوية الوطنية                                                             | الهوية الوطنية*                           |
| عزيزنا العميل يمكنك الدخول عن طريق اسم المستخدم و كلمة المرور المستخدمة<br>في منصة النفاذ الوطني الموحد                                                                                                    | كلمة المرور                                                                    | كلمة المرور*                              |
|                                                                                                    | رمز التحقق                                                                     | رمز التحقق*                               |
|                                                                                                    | <b>2</b> 11982                                                                 |                                           |
| تسجيل الدخول عبر النفاذ الوطني الموحد                                                                                                    | هل نسيت كلمة المرور؟ تسجيل الدخول                                              | 8مستخدم جدید                              |

من خلال القائمة العليا بمكن تغيير كلمة المرور عن طريق الضغط على (تغيير كلمة المرور)

| ·                             وزارة الصحة • | <b>مرحبا : المرحبا : الم</b> ر |
|---------------------------------------------|--------------------------------|
|                                             | اخر دخول: 2019/11/12 - 03:04   |
| ſm                                          | تغيير كلمة المرور              |
| تغيير كلمة المرور                           | بيانات المستخدم                |
|                                             | العودة للخدمات الالكترونية     |
|                                             | تسجيل خروج                     |

|                                                  |                                                                    |        |                                | دليل المستخدم – بياناتي الوظيفية |
|--------------------------------------------------|--------------------------------------------------------------------|--------|--------------------------------|----------------------------------|
| وزارة الخدمة المدنية<br>المملخة العربية السعودية | وكالة التحول الرقحي –الوكالة<br>المساعدة للأنظمة وتطوير<br>الأعمال | المالك | 1440/08/12 هـ<br>(2019/04/17م) | التاريخ                          |
|                                                  |                                                                    |        |                                |                                  |

|                                                                                               | تغيير كلمة المرور       |
|-----------------------------------------------------------------------------------------------|-------------------------|
| طول كلمة المرور الجديدة يجب ان تكون على الأقل 8 خانات و تحتوي على حرف صغير – حرف كبير – ارقام |                         |
| كلمة المرور الجديدة يجب ان لا تطابق اخر خمس كلمات مرور تم تغييرها مسبقا                       |                         |
|                                                                                               | كلمة المرور الحالية (*) |
|                                                                                               | كلمة المرور الجديدة (*) |
|                                                                                               | تأكيد كلمة المرور (*)   |
| تغيير كلمة المرور العودة                                                                      |                         |

من خلال القائمة العليا بمكن تعديل بيانات التواصل عن طريق الضغط على (بيانات المستخدم)

| , وزارة الصحة • | مرحبا : 🚬 🗠                  |
|-----------------|------------------------------|
|                 | اخر دخول: 2019/11/12 - 03:04 |
|                 | تغيير كلمة المرور            |
| _Ռո             | بيانات المستخدم              |
| Q               | العودة للخدمات الالكترونية   |
|                 | تسجيل خروج                   |

|       |                                                                                                    | egetenen totegen 4 patamann totege     | البيانات الشخصية                                        |
|-------|----------------------------------------------------------------------------------------------------|----------------------------------------|---------------------------------------------------------|
| سمودي | اسم المتخدم<br>الجنسية                                                                                                    | ************************************** | رقم الهوية الوطنية<br>تاريخ الميلاد<br>الجنة الثانع ليا |
|       | الجوال (*)                                                                                                    | · 9.4                                  | بيانات الاتصال<br>البريد الإلكتروني (*)                 |
|       | هاتف العمل<br>11280 - 1200 - 1200 - 1200 - 1200 - 1200 - 1200 - 1200 - 1200 - 1200 - 1200 - 1200 - 1200 - 1200 - 1200 - 1200 |                                        | التعرية<br>بيانات الحساب<br>المثالات ا                  |
|       | خانه المستعدم<br>اخرتغييركلمة المرور                                                                                         | 03.04.16 12/11/2019                    | تاريخ ادنيناء<br>اخر تمجيل دخول                         |

|                                                  |                                                                    |                       |                                  | دليل المستخدم – بياناتي الوظيفية |
|--------------------------------------------------|--------------------------------------------------------------------|-----------------------|----------------------------------|----------------------------------|
| وزارة الخدمة المدنية<br>المملكة العربية السعودية | وكالة التحول الرقمي —الوكالة<br>المساعدة للأنظمة وتطوير<br>الأعمال | المالك                | 1440/08/12 هـ<br>(2019/04/17م)   | التاريخ                          |
|                                                  | ى الوظيفية)                                                        | فط على ايقونة (بياناة | ر على نظام بياناتي الوظيفية بالض | یقوم المستخدم بالدخوا            |

| بوابة<br>مات الإلكترونية | الخد | - | <b>وزارة الخدمة المدنية</b><br>المملكة العربية السعودية | 1               |
|--------------------------|------|---|---------------------------------------------------------|-----------------|
|                          |      |   |                                                         |                 |
|                          |      |   | الإلكترونية > إختيار الانظمة                            | 🖌 بوابة الخدمات |
|                          |      |   |                                                         |                 |
|                          |      |   |                                                         |                 |
|                          |      |   | اد                                                      | خدمات الأفرا    |
|                          |      | ÷ | بياناتي الوظيفية                                        | 1               |
|                          |      | - |                                                         |                 |

## أولاً: البيانات الشخصية

يتم جلب البيانات الشخصية من مركز المعلومات الوطني ولا يمكن التعديل عليها (رقم الهوية الوطنية - تاريخ الميلاد – الاسم مكان الميلاد – الجنس – الجنسية)

#### يتم تعبئة البيانات الشخصية التالية:

- الاجابة على السؤال: هل انت من ذوي الاحتياجات الخاصة؟
  - الم الحفظ مكان الحفظ تاريخ الحفظ 🛠
    - الجهة الحكومية السلم المرتبة

#### ومن ثم الضغط على ايقونة (التالي).

|               |   |                 | التعهد | المؤهلات التعليمية | البيانات الوظيفيه | البياتات الشخصية                    |
|---------------|---|-----------------|--------|--------------------|-------------------|-------------------------------------|
|               |   |                 |        |                    |                   |                                     |
|               |   |                 |        |                    | لملف الشخصي       | یرجی اکمال بیانات ا                 |
|               |   | تاريخ الميلاد • |        |                    |                   | رقم الهوية<br>الوطنية/الاقامة •     |
|               |   | مكان الميلاد*   |        |                    |                   | الاسم •                             |
|               |   | الجنسية •       |        | ذکر 💿 أنثى         |                   | الجنس •                             |
|               |   |                 |        | T                  | إختر              | هل أنت من ذوي<br>الاحتياجات الخاصة؟ |
|               | m | تاريخ الحفظ     |        |                    |                   | •<br>رقم الحفظ                      |
|               |   |                 |        | × ×                | إختر              | مكان الحفظ                          |
|               |   |                 |        | *                  | إختر              | الجهة الحكومية •                    |
|               |   |                 |        | •                  | إختر              | السلم •                             |
|               |   |                 |        | ¥                  | إختر              | المرتبة *                           |
| السابق التالي |   |                 |        |                    |                   |                                     |

|                                                  |                                                                    |       |                                | دليل المستخدم – بياناتي الوظيفية |
|--------------------------------------------------|--------------------------------------------------------------------|-------|--------------------------------|----------------------------------|
| وزارة الخدمة المدنية<br>المملكة العربية السعودية | وكالة التحول الرقمي -الوكالة<br>المساعدة للأنظمة وتطوير<br>الأعمال | الملك | 1440/08/12 هـ<br>(2019/04/17م) | التاريخ                          |

## ثانياً: البيانات الوظيفية

وهي البيانات الوظيفية الحالية للموظف.

#### يتم تعبئة البيانات الوظيفية التالية:

- الدرجة والمقصود بها درجة الراتب المستحق حالياً.
- المسمى الوظيفي والمقصود بها مسمى الوظيفة الرسمي التي يشغلها الموظف حالياً.
  - تاريخ شغل الوظيفة والمقصود بها تاريخ مباشرة العمل على المرتبة الحالية.
  - تاريخ بداية الخدمة والمقصود بها تاريخ مباشرة بداية العمل في الجهة الحالية.

| البيانات الشخصية                 | البيانات الوظيفية                      | المؤهلات التعليمية | التعهد |                     |      |   |        |        |
|----------------------------------|----------------------------------------|--------------------|--------|---------------------|------|---|--------|--------|
|                                  |                                        |                    |        |                     |      |   |        |        |
| بياناتك تتطلب تحديث              | نأمل ادخال بيانات الوظي                | ليفية الحالية      |        |                     |      |   |        |        |
| الجهة الحكومية *                 |                                        |                    | •      | السلم *             |      | • |        |        |
| المرتبة •                        |                                        |                    | •      | الدرجة •            | إختر | • |        |        |
| المسمى الوظيفي •                 | إختر                                   |                    | *      | تاريخ شغل المرتبة * |      | • |        |        |
| تاريخ بداية الخدمة •             |                                        |                    | •      | الوضع الوظيفي *     | إختر | • |        |        |
| > الخدمات ا                      | السابقة                                |                    |        |                     |      |   |        |        |
| هل لدیك خدمات ساب                | بقة في الدولة في جلا                   | هات أخرى؟ *        |        | نعم ہ لا            |      |   |        |        |
|                                  |                                        |                    |        |                     |      |   |        |        |
|                                  |                                        |                    |        |                     |      |   | السابق | التالي |
| > الخدمات ا<br>هل لديك خدمات سار | ا <b>لسابقة</b><br>بقة في الدولة في جد | هات أخرى؟ •        |        | ⊚ نعم ⊛ لا          |      |   | السابق | التالي |

|                                                  |                                                                    |        |                                | دليل المستخدم – بياناتي الوظيفية |
|--------------------------------------------------|--------------------------------------------------------------------|--------|--------------------------------|----------------------------------|
| وزارة الخدمة المدنية<br>المملكة العربية السعودية | وكالة التحول الرقمي –الوكالة<br>المساعدة للأنظمة وتطوير<br>الأعمال | المالك | 1440/08/12 هـ<br>(2019/04/17م) | التاريخ                          |

#### في حال وجود خدمة سابقة تظهر نافذة يتم من خلالها إضافة الخدمة السابقة، ومن ثم الضغط على أيقونة التالي:

هل لديك خدمات سابقة في الدولة في جهات أخرى؟ \*

ا نعم 🔘 لا

الجهات الحكومية للخدمات السابقة \*

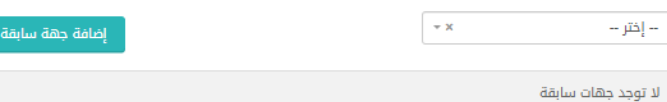

## ثالثاً: المؤهلات الوظيفية

وهي بيانات اخر مؤهل حصل عليه الموظف.

#### تعبئة البيانات التالية للمؤهل الحالى للموظف:

- نوع المؤهل، لاختيار نوع المؤهل الحالي (أمي يقرأ ويكتب ابتدائي متوسط ...الخ.)
- التخصص، ويتم تفعيل خيارات التخصص في حال كان المؤهل (دبلوم بعد الثانوية.. وأعلى.)
  - الدولة (دولة التخرج)، ويتم تفعيل الخيارات بالمؤهل فيما بعد الثانوي.
    - المدينة، المقصود بها مدينة التخرج.
- التقدير، أي التقدير العام للمؤهل، تحديد من ضمن الخيارات المطروحة (ممتاز جيد جدا .. الخ)
  - الجامعة، أي اسم الجامعة في حال كان المؤهل جامعي وأعلى.
  - المؤسسة التعليمية، خاص للمؤهلات من خارج المملكة العربية السعودية.
    - تاريخ التخرج، وهو تاريخ التخرج المدون في الوثيقة.

|                                                  |                                                                    |       |                                | دليل المستخدم – بياناتي الوظيفية |
|--------------------------------------------------|--------------------------------------------------------------------|-------|--------------------------------|----------------------------------|
| وزارة الخدمة المدنية<br>المملكة العربية السعودية | وكالة التحول الرقحي -الوكالة<br>المساعدة للأنظمة وتطوير<br>الأعمال | الملك | 1440/08/12 هـ<br>(2019/04/17م) | التاريخ                          |

#### ومن ثم الضغط على ايقونة (التالي)

|               |      |              | التعهد | المؤهلات التعليمية | البيانات الوظيفية | البيانات الشخصية      |
|---------------|------|--------------|--------|--------------------|-------------------|-----------------------|
|               |      |              |        |                    |                   |                       |
|               |      |              |        |                    | قلك الحالي        | یرجی ادخال بیانات مؤھ |
| •             | إختر | التخصص       | ¥      |                    | إختر              | نوع المؤهل            |
|               |      | المدينة      | •      |                    | إختر              | الدولة                |
| •             | إختر | الجامعة      | T      |                    | إختر              | التقدير               |
|               |      | تاريخ التخرج |        |                    |                   | المؤسسة التعليمية     |
| السابق التالي |      |              |        |                    |                   |                       |
|               |      |              |        |                    |                   |                       |

في حال رغبة الموظف بإرفاق ما يثبت الحصول على المؤهل , يقوم بالضغط على ايقونة (اختيار ملف) ومن ثم يقوم بتحميل المرفق عن طريق الضغط على ايقونة (تحميل المرفق).

| > المرفقات                                                                        |                                 |   |              |
|-----------------------------------------------------------------------------------|---------------------------------|---|--------------|
| نوع المرفق                                                                        | مرفقات المؤهل المعدلة           | T |              |
| الملف<br>الحَضِ منْتُ الَم يتمّ اختيار أيّ ملفّ<br>يجب تحميل صور من إمتداد ng,gif | لف<br>pdf,jpg,jpeg,tiff,png فقط |   | تحميل المرفق |
| لا توجد مرفقات للعرض                                                              |                                 |   |              |
|                                                                                   |                                 |   |              |

## رابعاً: التعهد

- اختيار سبب انشاء الطلب، وفي حال اختيار (تقاعد) سيتم إعطاء الطلب الأولوية بالتحديث لتسريع إجراءات استحقاق التقاعد.
  - یقوم الموظف بالإقراروالتعهد بأن كافة المعلومات صحيحة.

|                                                  |                                                                    |        |                                | دليل المستخدم – بياناتي الوظيفية |
|--------------------------------------------------|--------------------------------------------------------------------|--------|--------------------------------|----------------------------------|
| وزارة الخدمة المدنية<br>المملكة العربية السعودية | وكالة التحول الرقحي -الوكالة<br>المساعدة للأنظمة وتطوير<br>الأعمال | المالك | 1440/08/12 هـ<br>(2019/04/17م) | التاريخ                          |
|                                                  |                                                                    |        |                                |                                  |

| سبب انشاء الطلب *                                                                                                    | في حالة اختيار تقاعد سيتم تحديث البيان<br>وذلك لتسريع إجراءات استحقاق التقاعد | نات لغرض قرب موعد تقاعدك |
|----------------------------------------------------------------------------------------------------|-------------------------------------------------------------------------------|--------------------------|
|                                                                                                    | تصحيح بيانات                                                                  | Ţ                        |
| <ul> <li>أقر و أتعهد بما يلي :</li> <li>اقرار وتعهد بأن كافة المعلومات المذكورة</li> <li>لا يحق لى تقديم طلب جديد الا بعد انتهاء</li> </ul> | ة ادناه تخصني وهي صحيحة<br>اء الإجراءات                                       |                          |

| .dash11 | تمارة |        |  |
|---------|-------|--------|--|
|         | u cu  | ר הר ת |  |
|         | • •   |        |  |

30 يوم عمل

### رسوم الخدمة:

خدمة مجانية

### الطرق البديلة للحصول على الخدمة:

في حال عدم مقدرة المستخدم من الحصول على الخدمة بشكل آلي عن طريق موقع الوزارة الالكتروني، بإمكانه زيارة أقرب فرع للوزارة للحصول على الخدمة وذلك في الأوقات الرسمية للعمل من الاحد الى الخميس من الساعة الثامنة صباحاً الى الساعة الثالثة مساءً.

ارسال الطلب

السابق